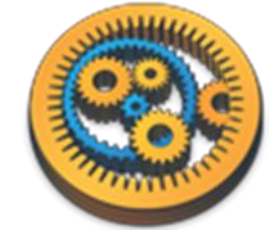

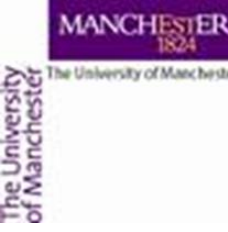

#### WoRMS and OBIS services

Aleksandra Pawlik myGrid Team University of Manchester

VLIZ, 2014-10-06 / 2014-10-08 http://www.taverna.org.uk/

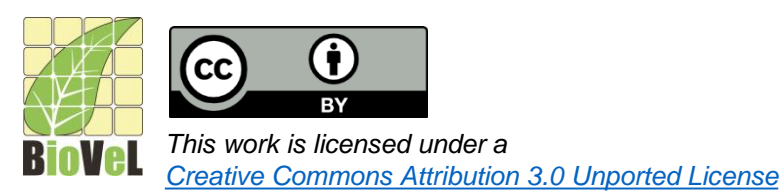

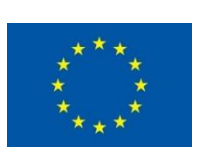

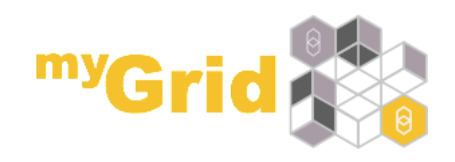

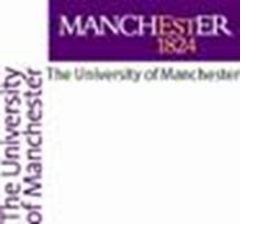

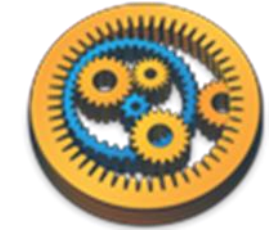

### WoRMS services

- WoRMS is the World Register of Marine Species
- In this small exercise, we will use the WoRMS services to find the scientific names of species within a genus
- The naming tools are available as WSDL Web Services called the **AphiaNameService**
- Create a new workflow in Taverna
- In the Service Catalogue perspective, search for AphiaNameService

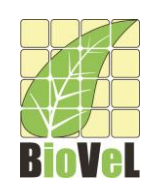

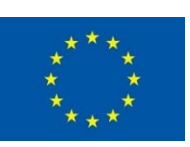

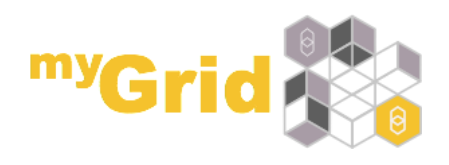

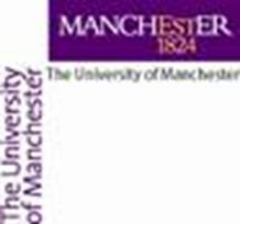

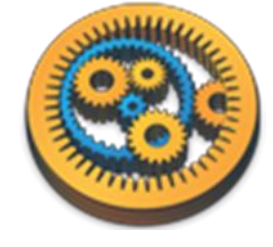

### AphiaNameService

- You should see 15 WSDL services
- The easiest way to use the Aphia services is by the AphiaID.
- So we will first get the AphiaID for the genus
- Scroll down to getAphiaID
- Right-click on it and select Add to workflow
- You will switch back to the design perspective

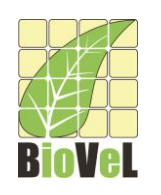

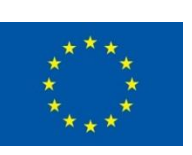

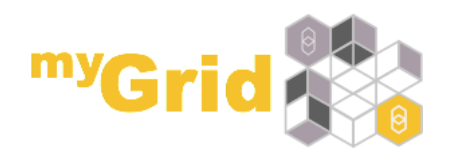

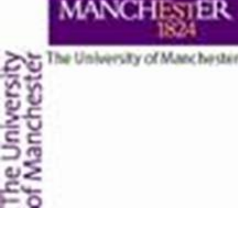

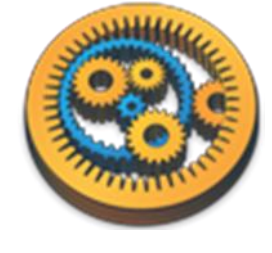

#### AphiaNameService search

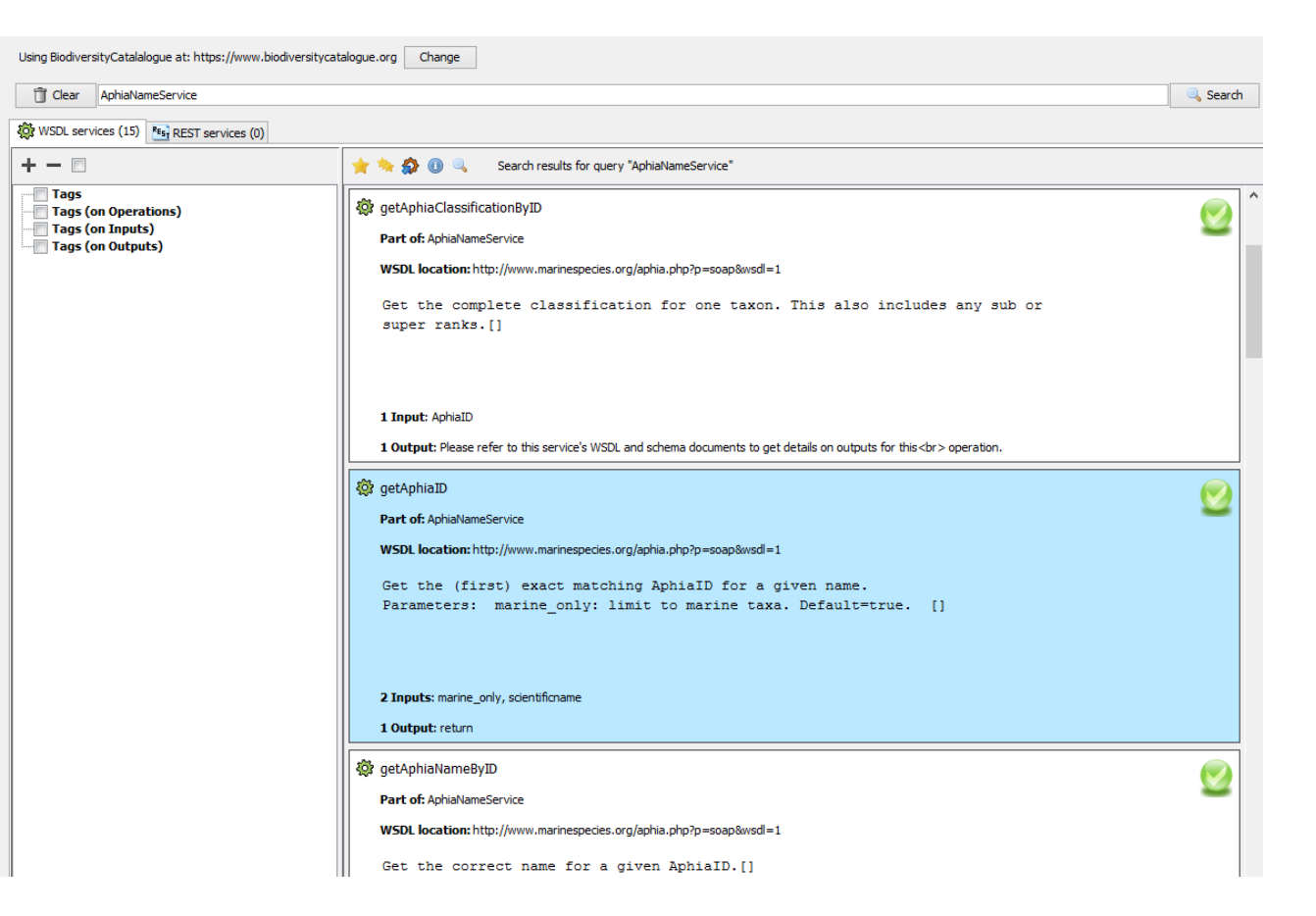

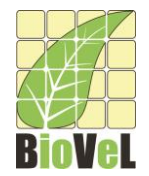

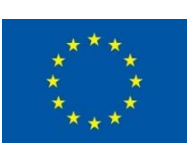

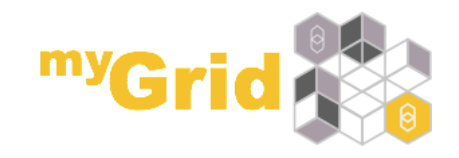

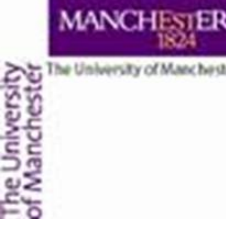

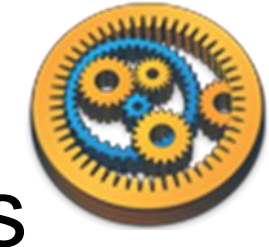

## Finding the Aphia ID of the genus

- Connect the input port scientificname of the service to a workflow input called genus
- Connect the output port return of the service to a workflow output called *genusID*
- Run the workflow with *Isurus*
- You should get a genusID of *105743*

□ Isurus is a type of mackerel shark

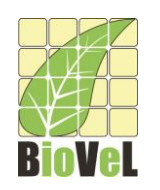

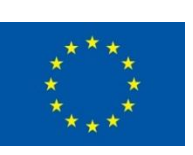

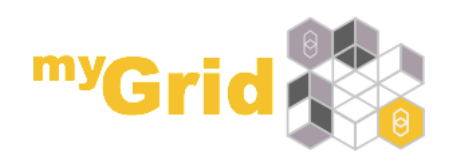

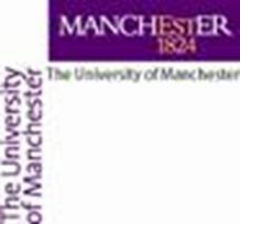

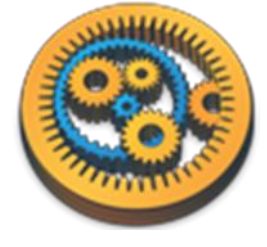

#### Genus ID workflow

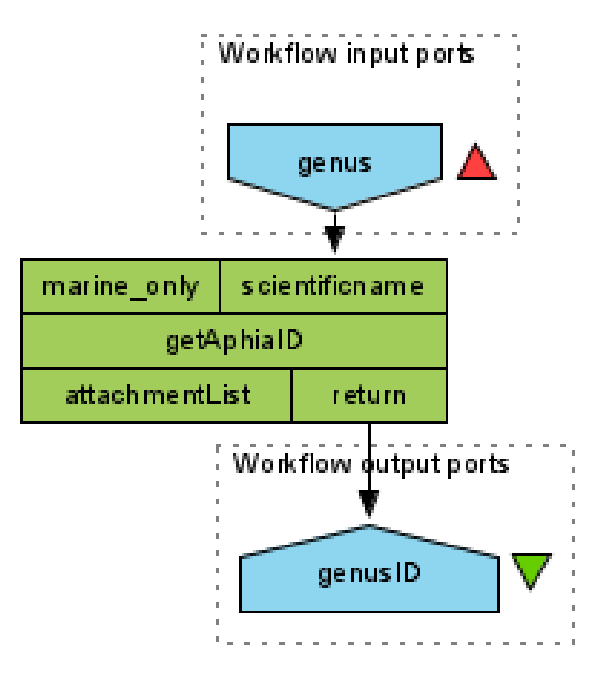

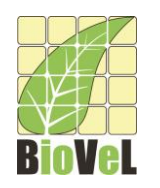

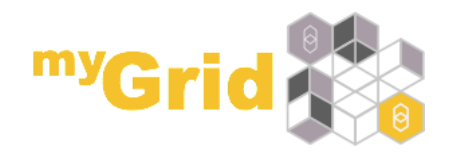

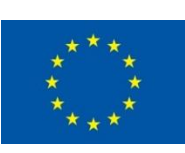

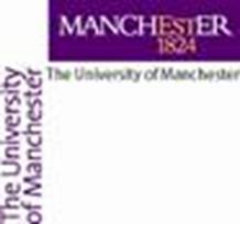

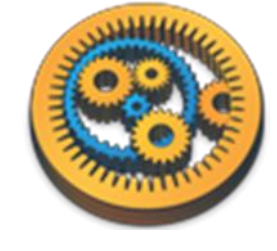

## Finding the genus's children

- We now want to find the "children" of the genus
- To do this, switch to the **Service Catalogue** perspective and find the service *getAphiaChildrenByID*
- Add it to the workflow
- Connect the *return* port of *getAphiaID* to the *AphiaID* port of *getAphiaChildrenByID*
- Connect the *return* port of *getAphiaChildrenByID* to a new workflow output port
- Run the workflow

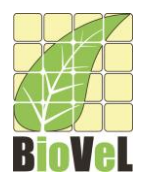

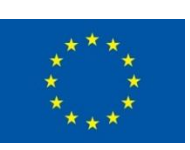

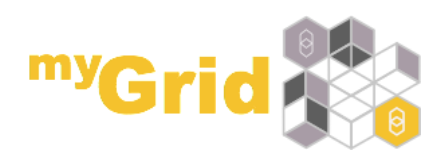

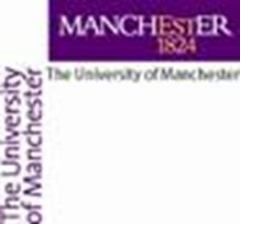

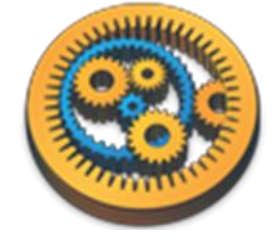

#### Genus children workflow

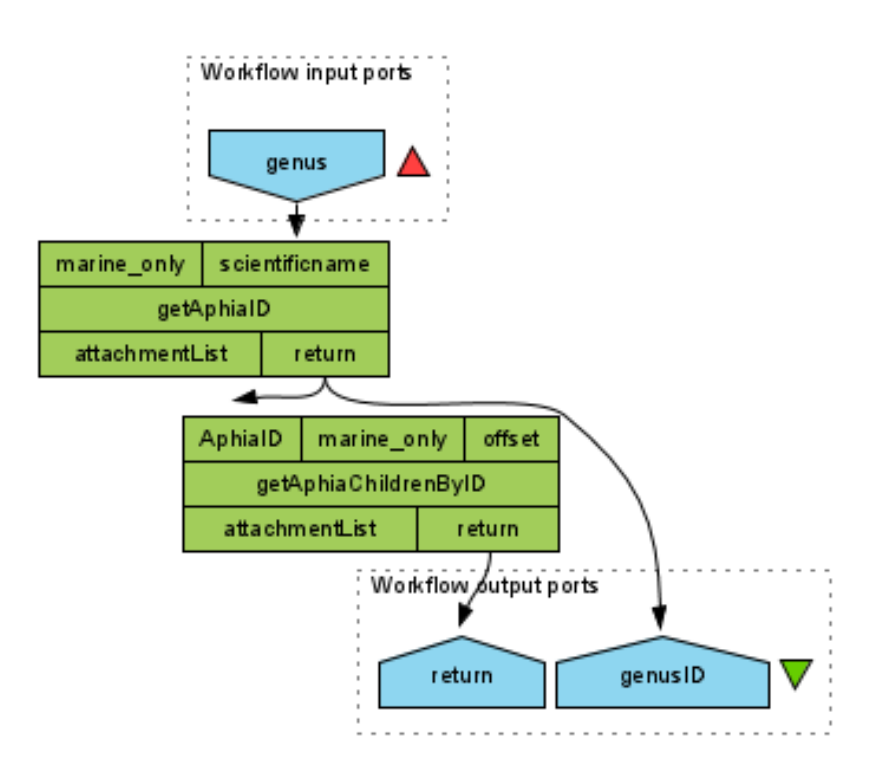

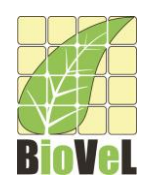

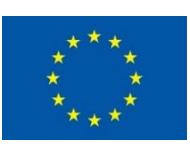

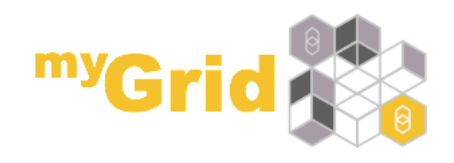

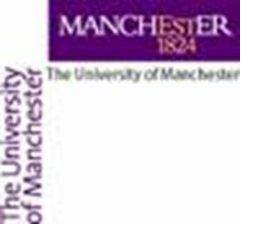

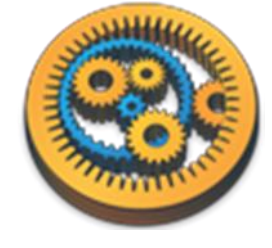

#### Children return value

- If you look at the value returned by the getAphiaChildrenByID, it is an XML file - not very friendly
- We are just interested in the scientific names of the children
- There are two ways to extract this data, XML splitters or an XPath service – see the XPath service tutorial
- XML Splitters are used for WSDL services and they understand the XML documents produced/consumed by a service

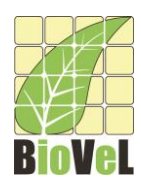

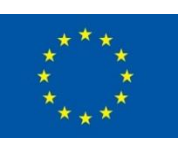

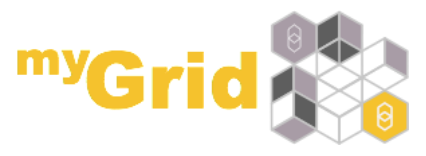

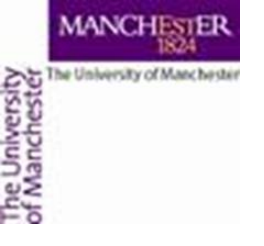

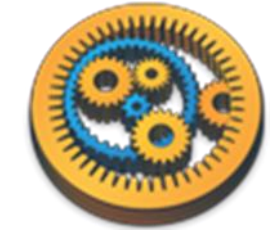

## XML Splitters

- Delete the workflow return port
- Right-click on *getAphiaChildrenByID* and select Add XML Output Splitter – choose *return* to split
- If you connect the *return* port of getAphiaChildrenByID\_return to a workflow output and run the workflow, you can see it is still an XML document
- Right-click on *getAphiaChildrenByID\_return* and add an XML Output Splitter for its *return* port

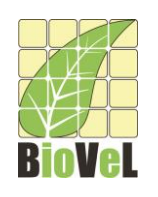

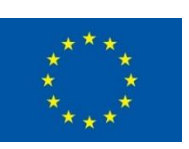

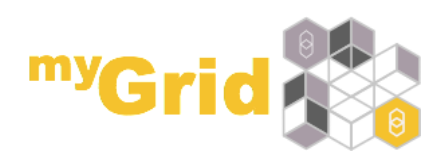

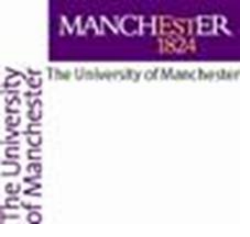

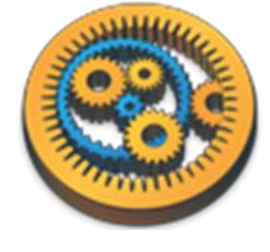

## Obtaining the children names

- Add a new workflow output port called *child\_names*
- Connect the scientificname port of return\_return to the child\_names port
- *Return\_return* has a lot of ports so it is easier to make the connection in the workflow explorer or to rightclick on the service and choose **Link from output...** and pick *scientificname*
- Run the workflow
- Child\_names should now get a list of 15 scientific names

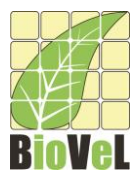

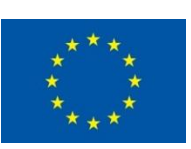

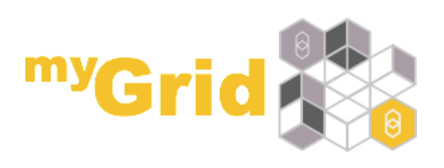

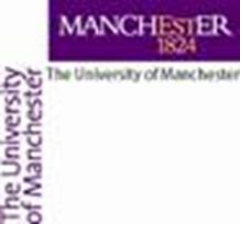

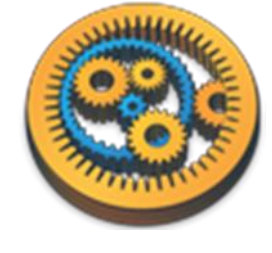

#### Genus children names workflow

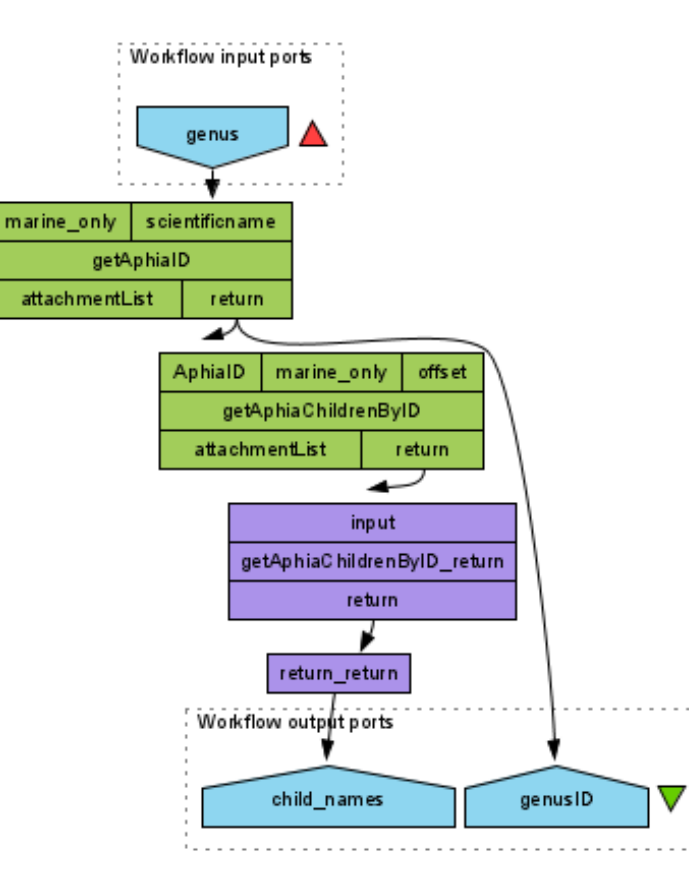

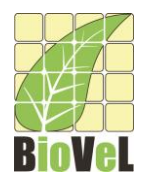

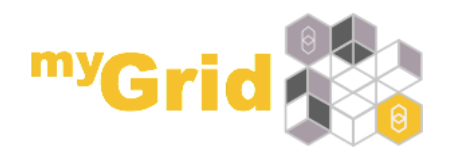

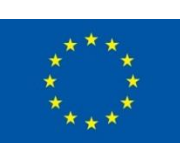

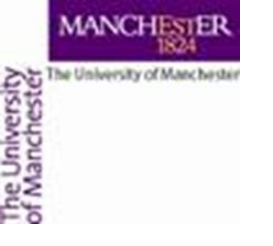

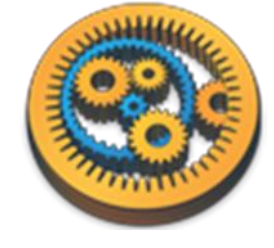

#### WoRMS services

 Congratulations – you have now created a workflow using the WoRMS web services

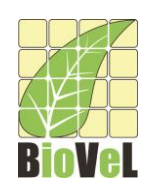

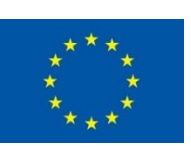

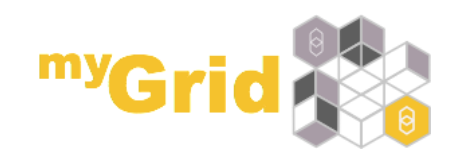

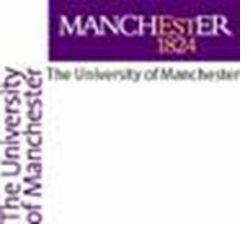

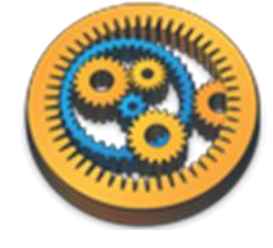

#### **OBIS Services**

- OBIS provides a set of Open Geospatial Consortium (OGC) Web Services at <u>http://www.iobis.org/geoserver</u>
- Access given to
  - Maps
  - Features "things" on maps, including observations
  - Information about features
  - Legends to maps

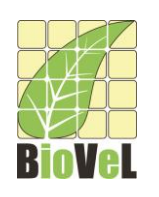

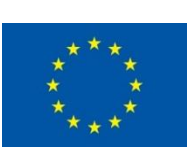

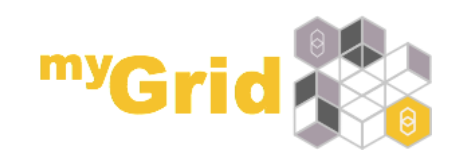

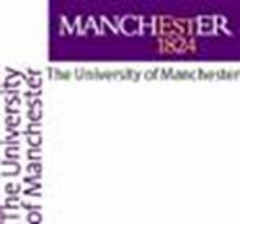

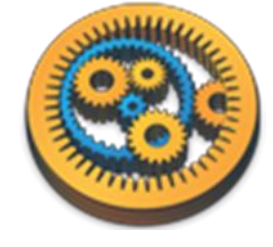

### Getting a map

- The OBIS services are registered in BiodiversityCatalogue
- We will get a map of the counties in the world
- In Taverna, create a new workflow
- In the Service Catalogue perspective, search for OBIS
- Click on **REST services**

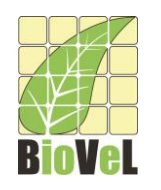

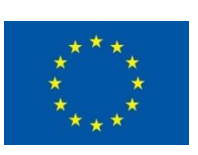

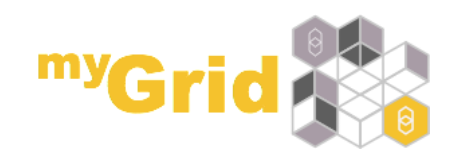

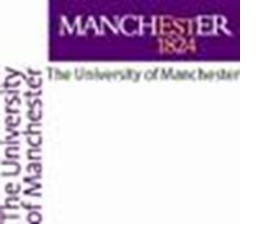

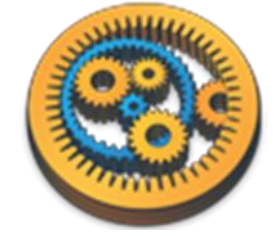

#### GetMap

- Scroll down to GetMap
- Right-click and choose Add to workflow
- We need to set values for the ports of the *GetMap* service

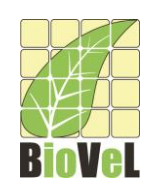

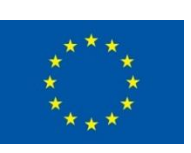

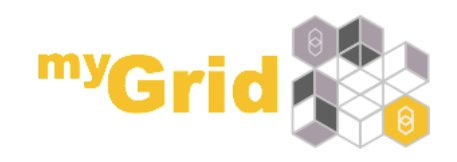

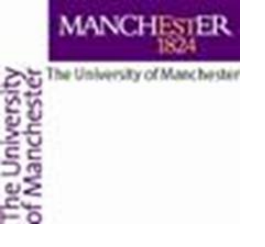

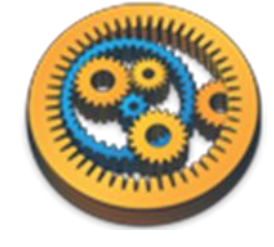

## GetMap parameters

- Set the parameter values for the service
- Right-click on the port name and choose **Constant value**, enter the text value in the dialog.
- Make sure you do not have a newline in the value

| Port name | Text value      |
|-----------|-----------------|
| bbox      | -180,-90,180,90 |
| format    | image/jpeg      |
| height    | 330             |
| layers    | OBIS:country    |
| styles    | country         |
| width     | 660             |

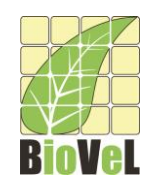

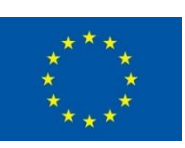

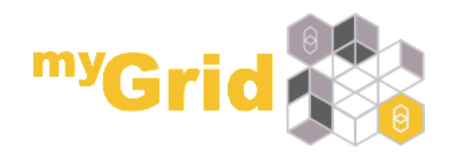

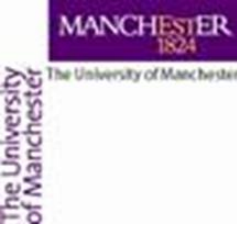

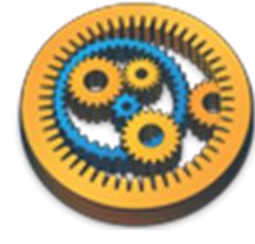

## What do the parameters mean?

- bbox is the minimum longitude, minimum latitude, maximum longitude and maximum latitude as a comma separated list
- format says how we want the results returned image/jpeg means as a JPEG image
- *height* and *width* specify the size of the JPEG image
- *layers* is a comma separated list of layers known to OBIS – OBIS:country is a map of countries
- □You can find the possible layers and their formats at <u>http://www.iobis.org/geoserver/web/</u> under Layer Preview
- styles says for each layer how we want it displayed in the result

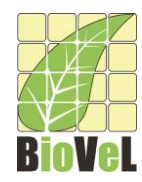

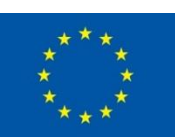

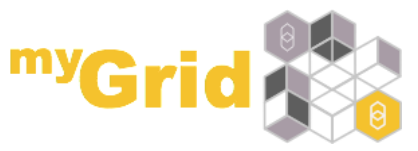

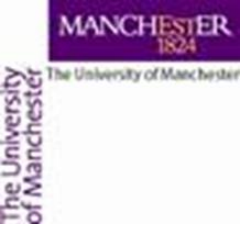

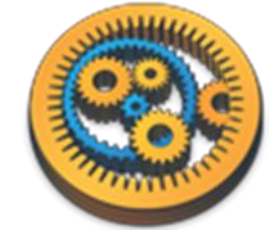

## Setting the return type

- Although we have set the format parameter to image/jpeg, Taverna does not know to expect image/jpeg.
- Right-click on *GetMap* and choose Configure REST service
- Change the 'Accept header' to image/jpeg and click Apply then Close
- Connect the *responseBody* port of *GetMap* to a new workflow output port

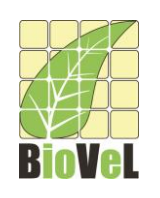

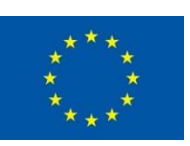

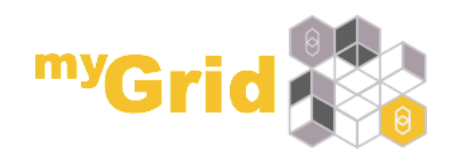

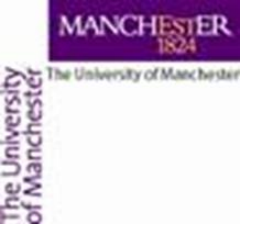

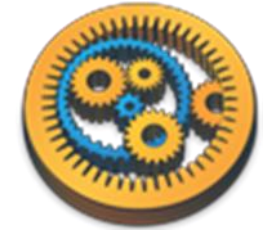

#### GetMap workflow

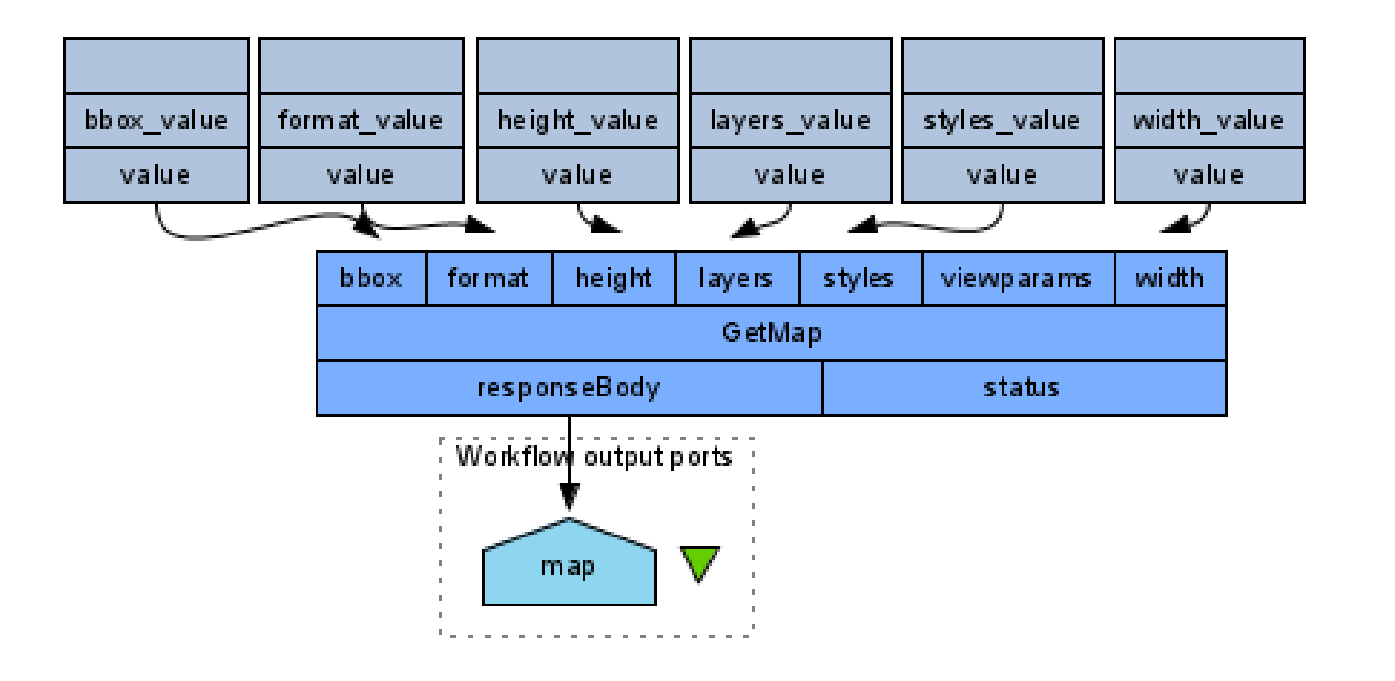

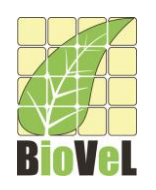

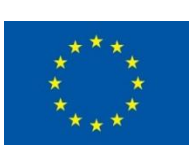

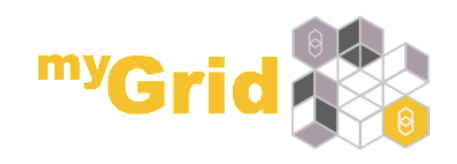

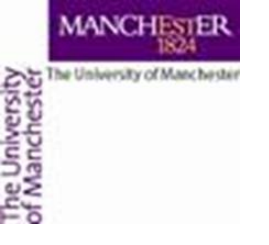

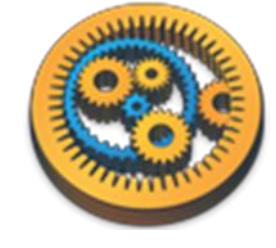

#### GetMap results

• When you run the workflow, you should see a world map:

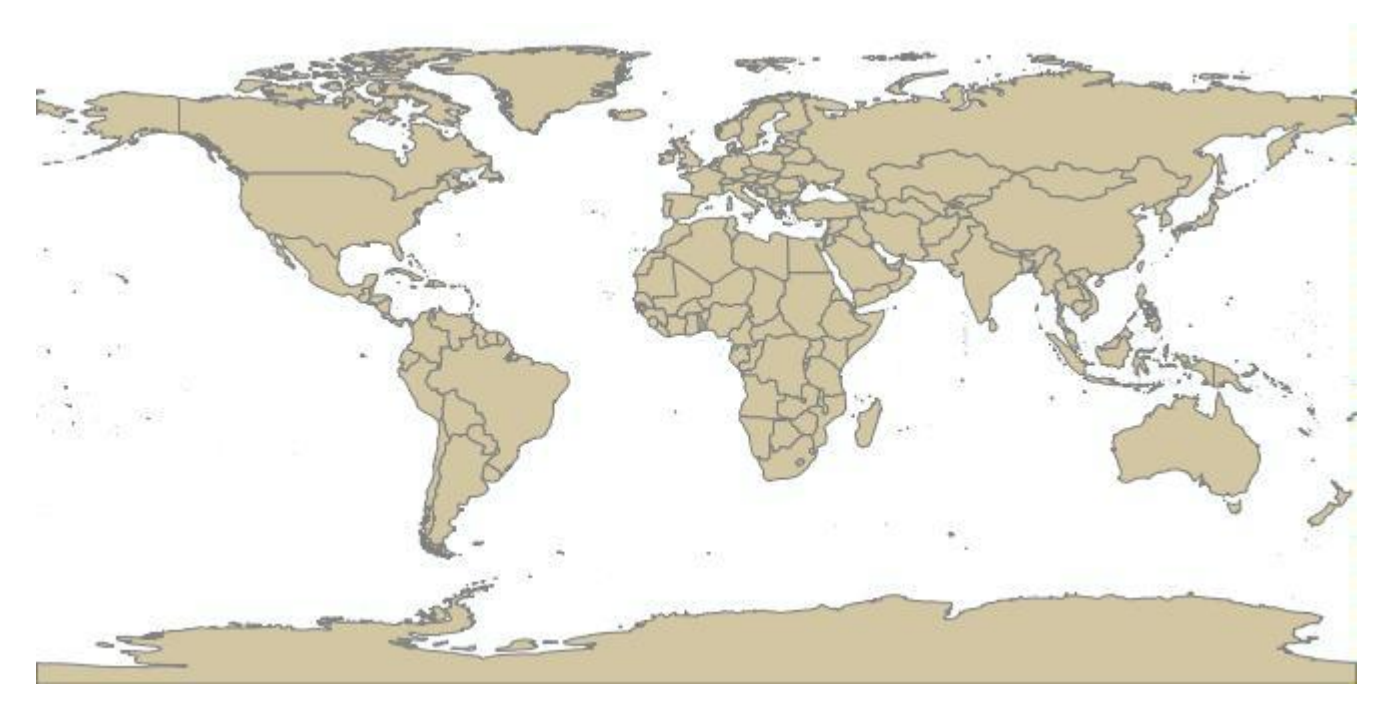

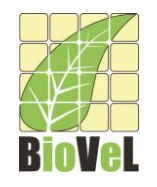

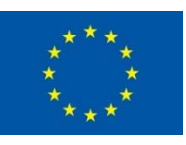

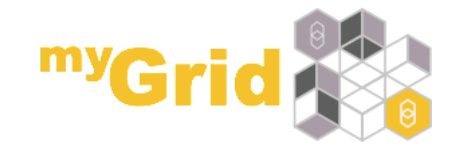

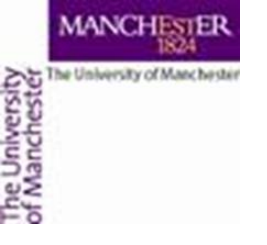

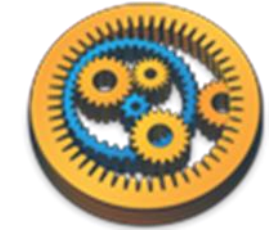

#### Save GetMap

- Save your workflow *get\_map* is a good name
- We will use the workflow later on for more complicated maps
- You can now close the workflow Close workflow under the File or Taverna menu

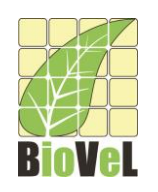

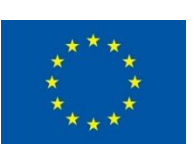

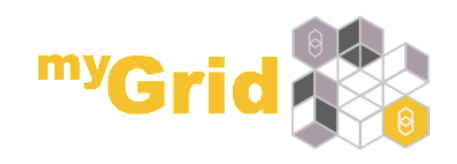

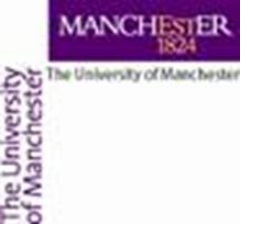

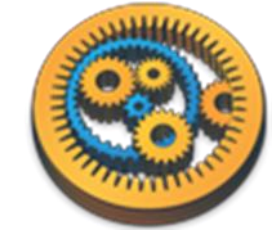

#### GetFeature

- We are now going to get some species observations
- Create a new workflow
- Add the *GetFeature* service from the service
- In the workflow, merge in the Construct\_viewparams workflow from myExperiment – Insert -> Merge workflow
  - See: <u>http://www.myexperiment.org/workflows/4483</u>
- We covered merging workflows in the Nested workflows tutorial
- Connect the *viewparams* ports

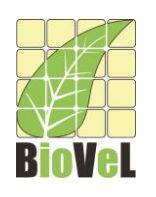

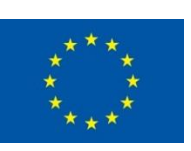

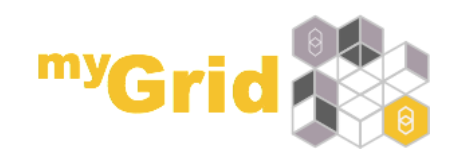

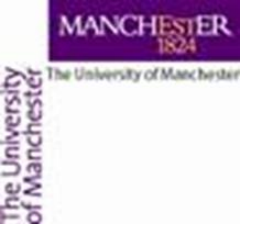

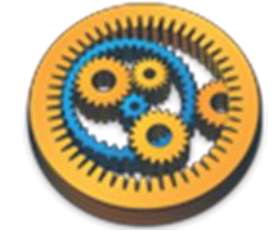

### GetFeature parameters

 Set constant values for these ports of *GetFeature* and *construct\_viewparams*

| Port name    | Text value        |
|--------------|-------------------|
| maxfeatures  | 20                |
| outputformat | CSV               |
| typename     | OBIS:drs_with_woa |

 Connect the *tname* port of *construct\_viewparams* to a new workflow input port

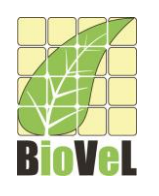

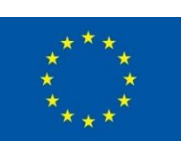

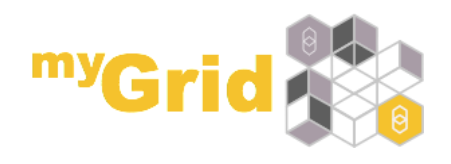

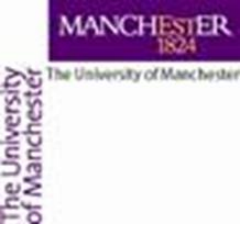

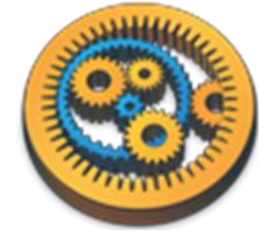

## What do the parameters mean?

- maxfeatures is the maximum number of features we want to return – so we will return at most 20
- outputformat says how we want the results returned csv means as comma separated values
- typename is the layer we want to query OBIS:drs\_with\_woa has occurrence information
- □You can find the possible layers and their formats at <u>http://www.iobis.org/geoserver/web/</u> under Layer Preview
- viewparams is an SQL query into the table storing the layer

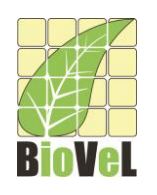

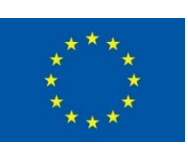

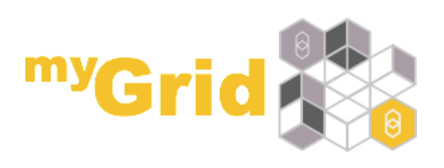

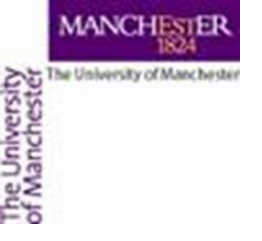

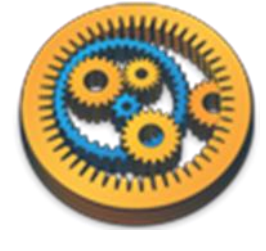

#### GetFeature workflow

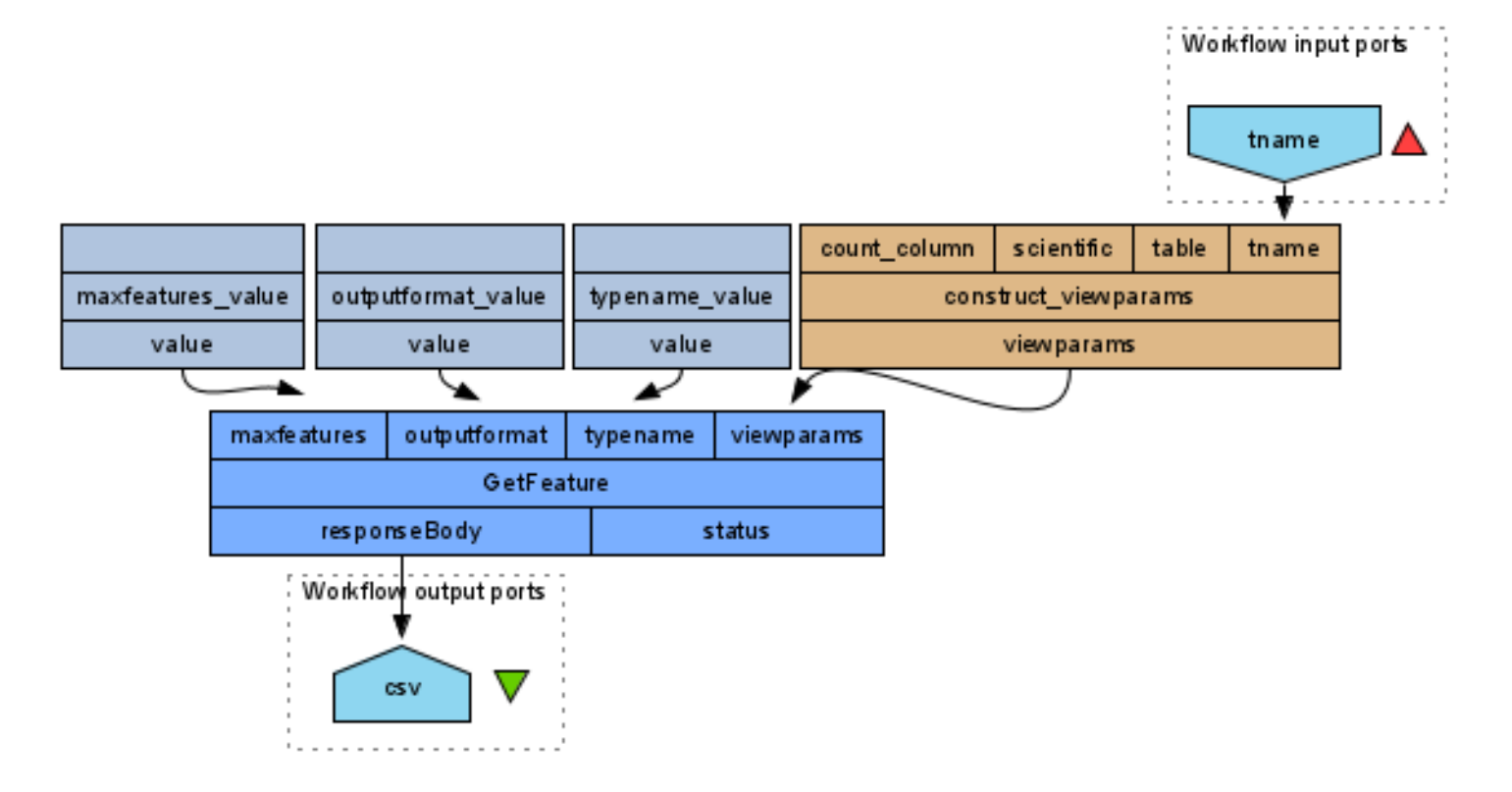

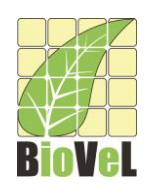

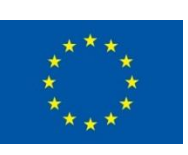

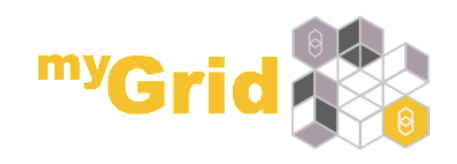

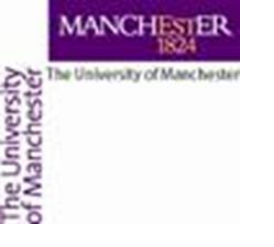

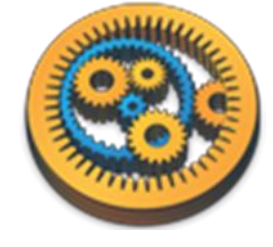

#### GetFeature results

- Run the workflow with *tname* as Kogia breviceps
- The results of the GetFeature workflow are (in this case) csv data
- This data can be used, for example, to produce ecological niche models

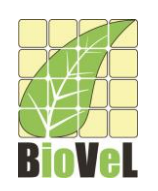

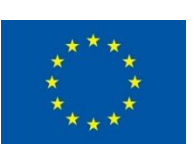

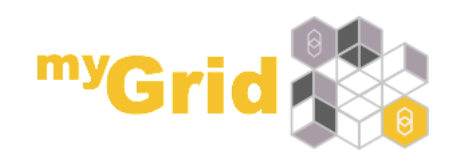

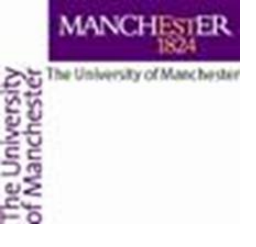

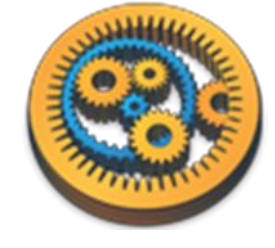

### Gridded maps

- GetMap can be used to retrieve species distribution (gridded) maps
- Open the GetMap workflow you saved before
- We are now going to retrieve data from OBIS:dist\_sp – a species distribution layer - as well as OBIS:country
- We need to specify *viewparams* an SQL query into the table storing the layer

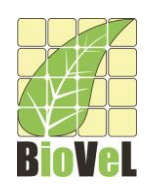

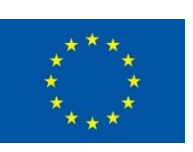

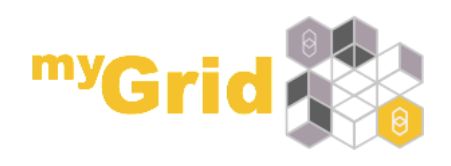

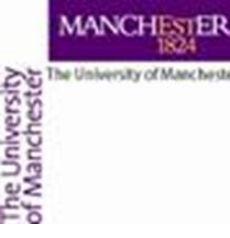

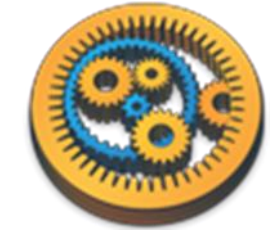

#### GetMap species distribution parameter changes

- We will need to edit the value for *layers* and also for *styles* – right-click on *layers\_value* and select Edit value...
- Also change *styles\_value*
- Add a constant value for the *viewparams* port

| Port name  | Text value                                                  |
|------------|-------------------------------------------------------------|
| layers     | OBIS:country,OBIS:dist_sp                                   |
| style      | country, grid_rainbow                                       |
| viewparams | where:scientific='Calanus finmarchicus';table:dist_sp_5deg; |

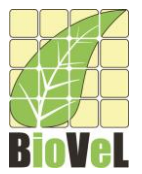

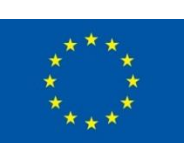

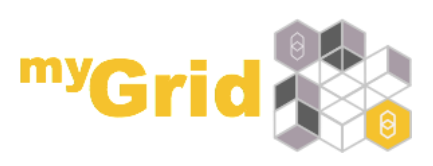

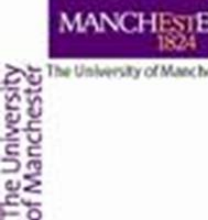

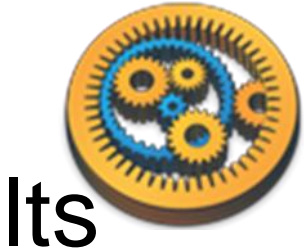

## GetMap species distribution results

• When you run the workflow, you should get a result like:

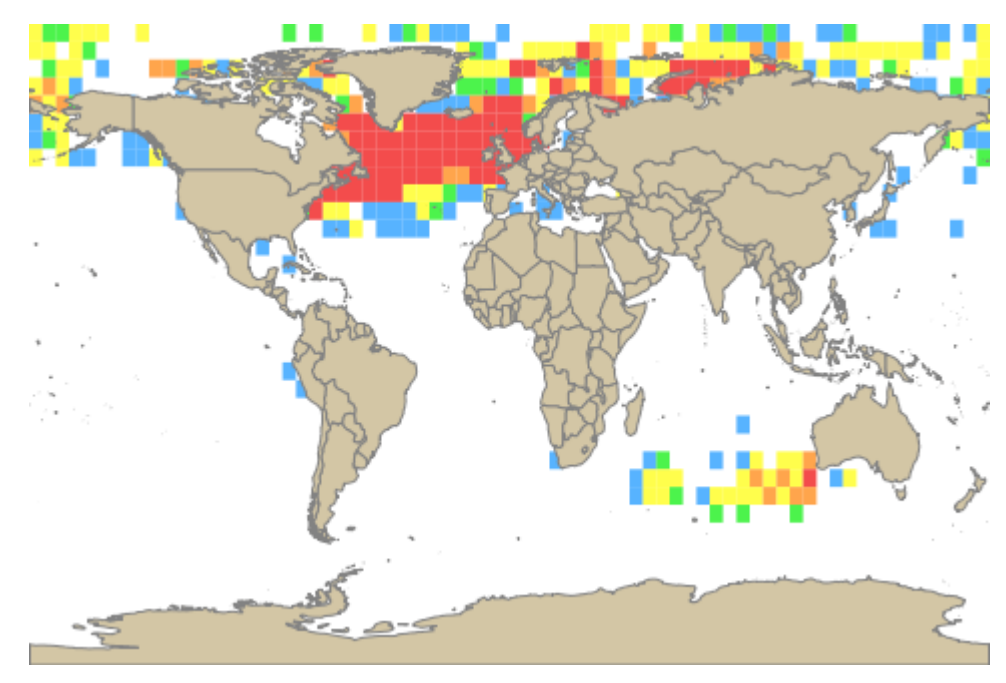

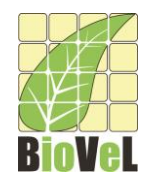

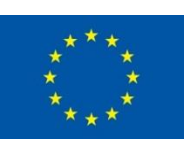

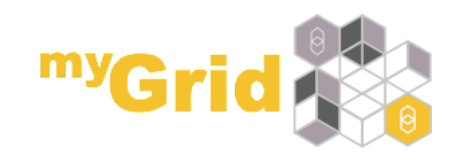

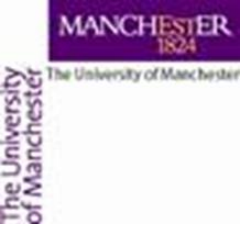

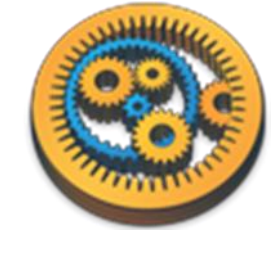

## Species distribution - issues

- The viewparams is difficult to understand
- What do the colours mean?

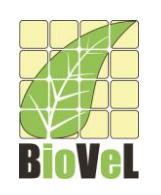

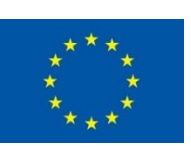

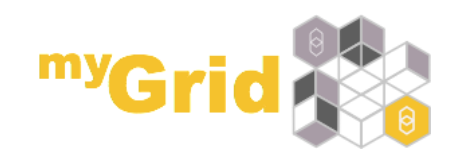

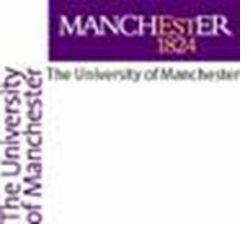

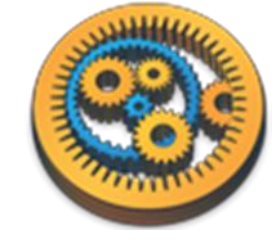

## Constructing viewparams

- To make it easier to construct the viewparams, merge in the Construct\_viewparams workflow from myExperiment – Insert -> Merge workflow
  - See: <u>http://www.myexperiment.org/workflows/4483</u>
- We covered merging workflows in the Nested workflows tutorial
- Construct\_viewparams is a helpful workflow that we have created for you
- Delete the *viewparams\_value* service

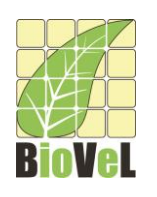

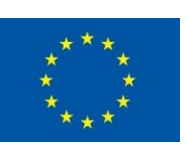

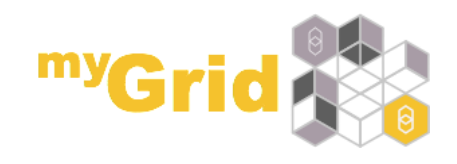

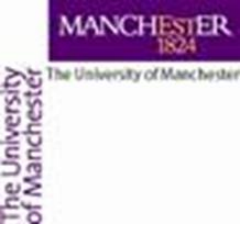

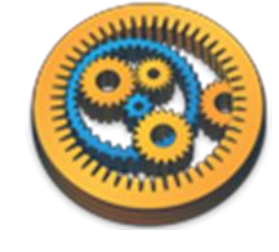

## Constructing viewparams - 2

 Set a constant value for the table port of construct\_viewparams service to

| Port name | Text value   |
|-----------|--------------|
| table     | dist_sp_5deg |

- Connect the *scientificname* port of viewparams to a new workflow input port
- Connect the two *viewparams* ports

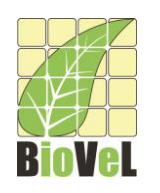

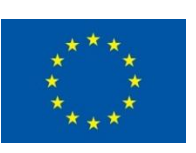

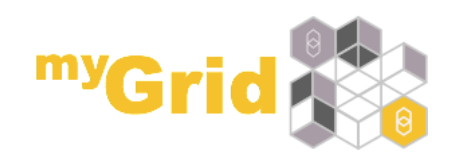

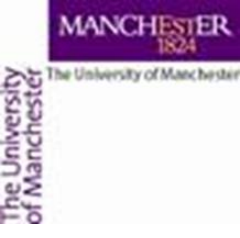

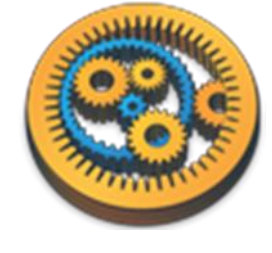

#### Species distribution workflow

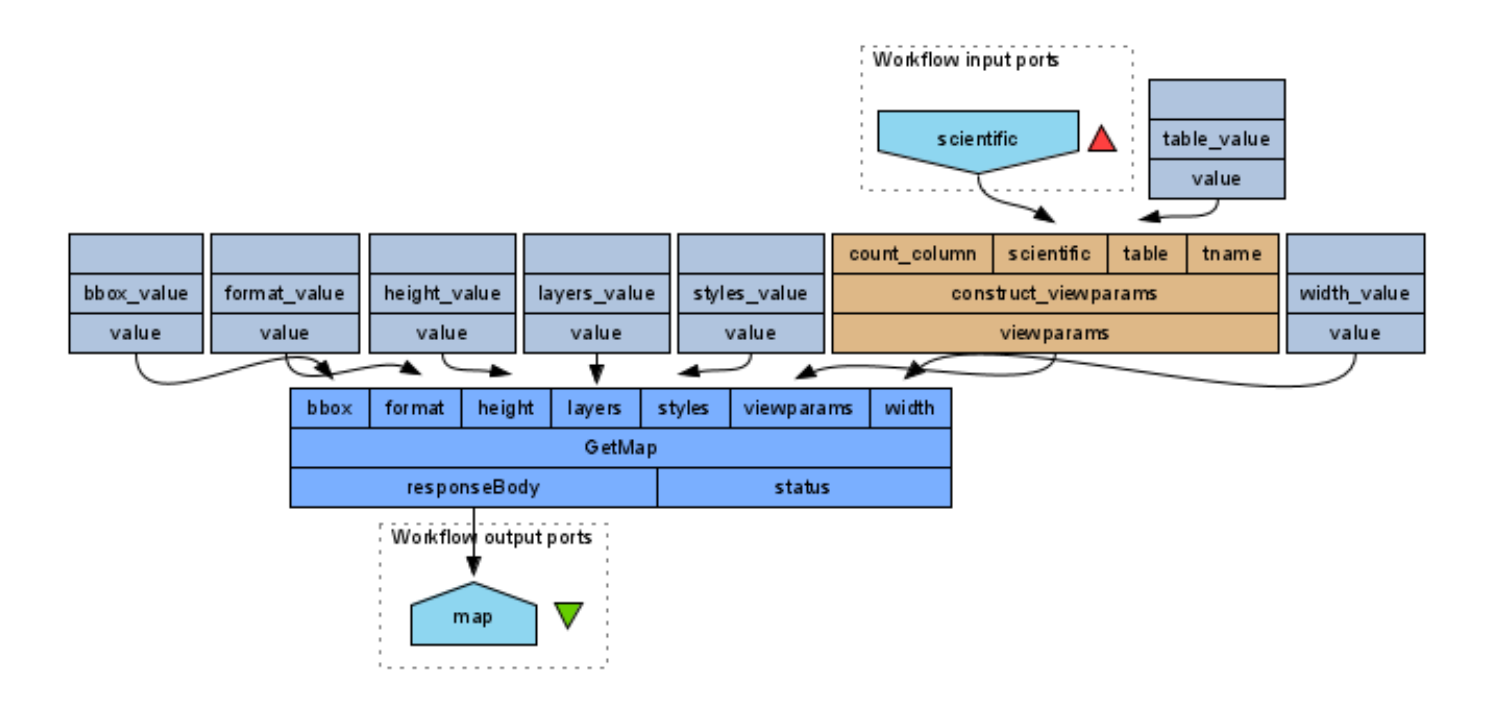

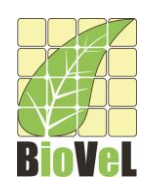

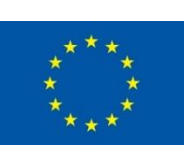

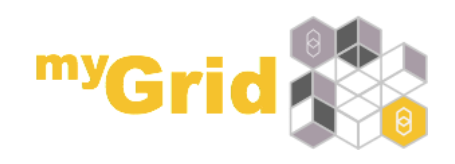

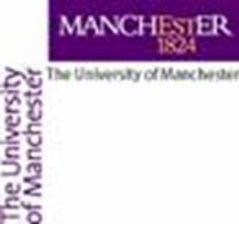

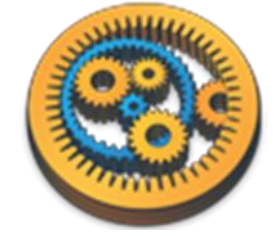

# Obtaining species distribution for a species

- You can now run the workflow and specify the species
- Try Kogia breviceps you should get the same result as before
- Try Limulus polyphemus to see different results

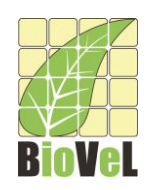

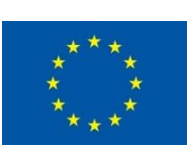

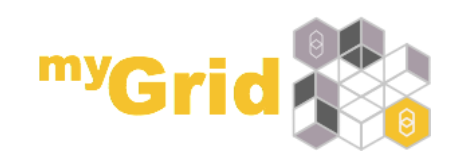

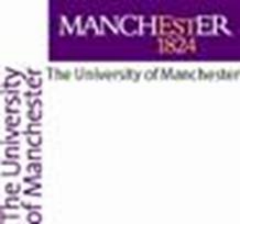

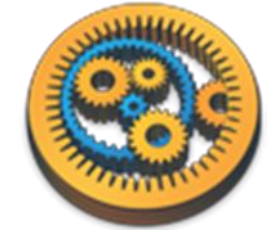

## GetLegendGraphic

- We can find out what the colours mean with the *GetLegendGraphic* service
- Create a new workflow and add GetLegendGraphic from the Service Catalogue perspective
- Set constant values for its input ports

| Port name | Text value   |
|-----------|--------------|
| layer     | OBIS:dist_sp |
| format    | image/png    |

 Connect the responseBody port of GetLegendGraphic to a new workflow output port

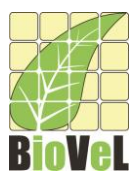

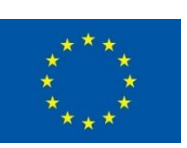

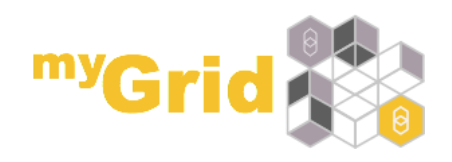

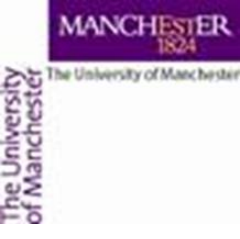

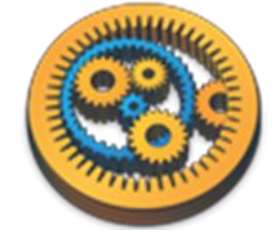

#### GetLegendGraphic workflow

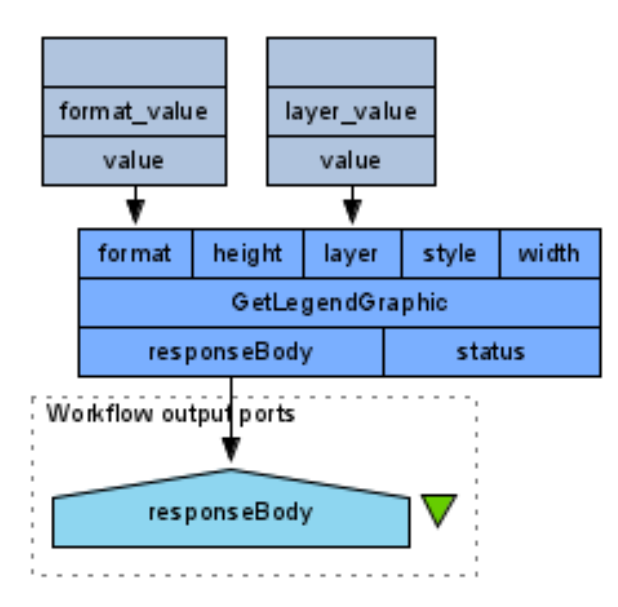

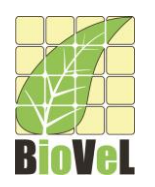

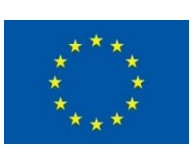

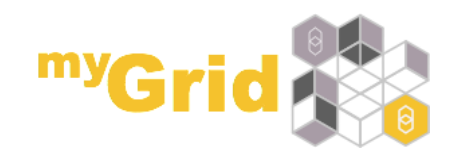

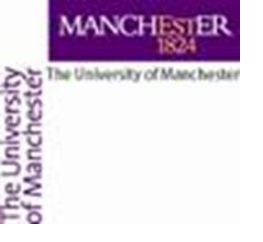

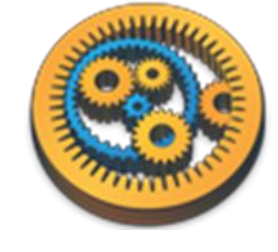

## GetLegendGraphic - results

• Running the workflow will give:

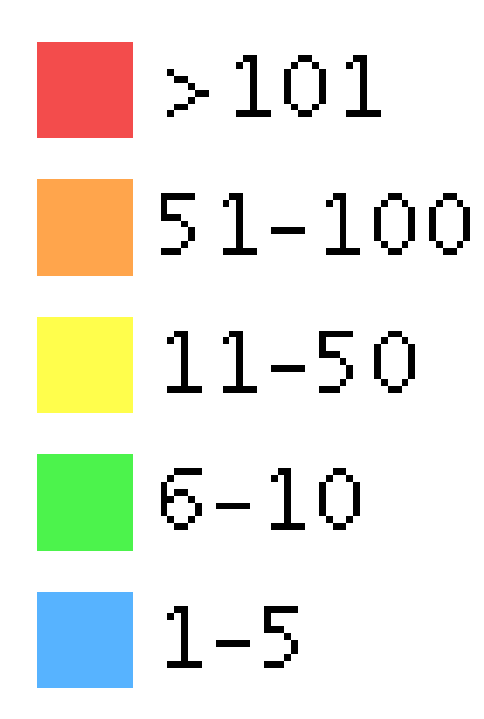

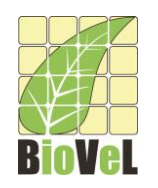

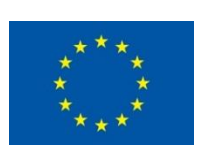

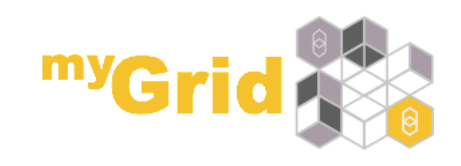

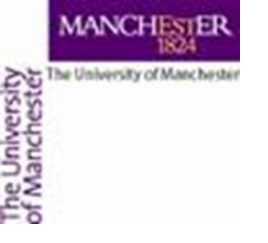

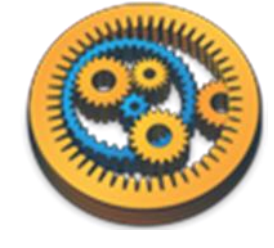

#### **OBIS** services

- Congratulations you are now able to
  - retrieve simple maps
  - retrieve species occurrence information
  - retrieve gridded maps for specific species
  - see what the colours on a map mean

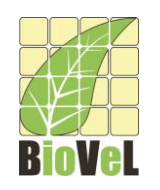

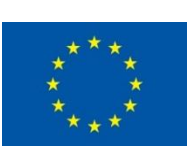

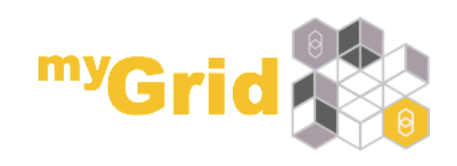